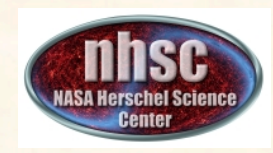

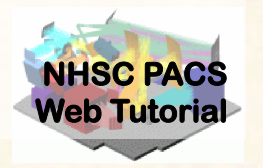

#### **PACS photometer map-making with MADmap**

# PACS-401 for HIPE 12.1 user release

### Babar Ali (NHSC)

**PACS 401** 

Babar Ali

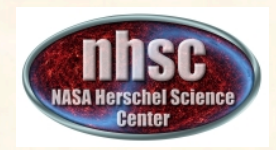

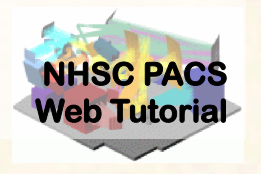

- This tutorial provides a walk-through of Level 1 to Level 2.5 processing using the MADmap branch of the PACS photometer pipeline.
- The tutorial follows the *ipipe* script: L25\_scanMapMadMap\_iPipe\_beta.py
- At the end of the tutorial, you will have created a PACS map from individual bolometer readouts using the optimal map-making algorithm MADmap.

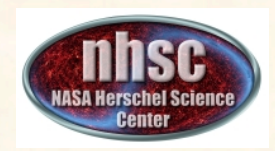

#### What is MADmap?

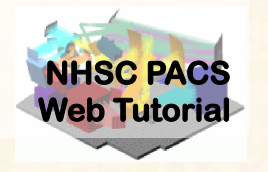

- Mapping code written by the Berkeley CMB group to remove 1/f noise from bolometers.
   <a href="http://newscenter.lbl.gov/feature-stories/2010/02/03/madmap/">http://newscenter.lbl.gov/feature-stories/2010/02/03/madmap/</a>
- MADmap was ported to Java for use in HIPE.
- MADmap offers the so-called optimal mapmaking to convert time ordered readouts to a final map.
  - Uses maximum likelihood (given a noise/probability model) to determine the optimal sky value.

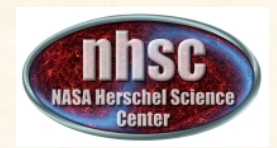

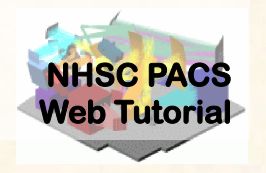

- When spatially extended emission is present in the data. E.g. Galactic star-formation fields.
  - MADmap preserves spatially extended emission.
- When the source itself is extended. E.g. large galaxies.
- When extended structure is present around a compact source. E.g. extended halos or nebulosity.

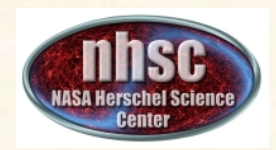

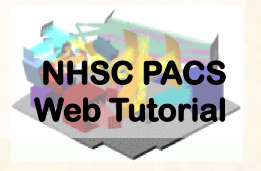

- MADmap assumes that bolometer time-lines are calibrated.
  - Primarily that pixel-to-pixel instrument variations are already removed.
- MADmap assumes that 1/f noise is uncorrelated amongst pixels.
- All correlated noise (signal drift) must be removed prior to running MADmap.

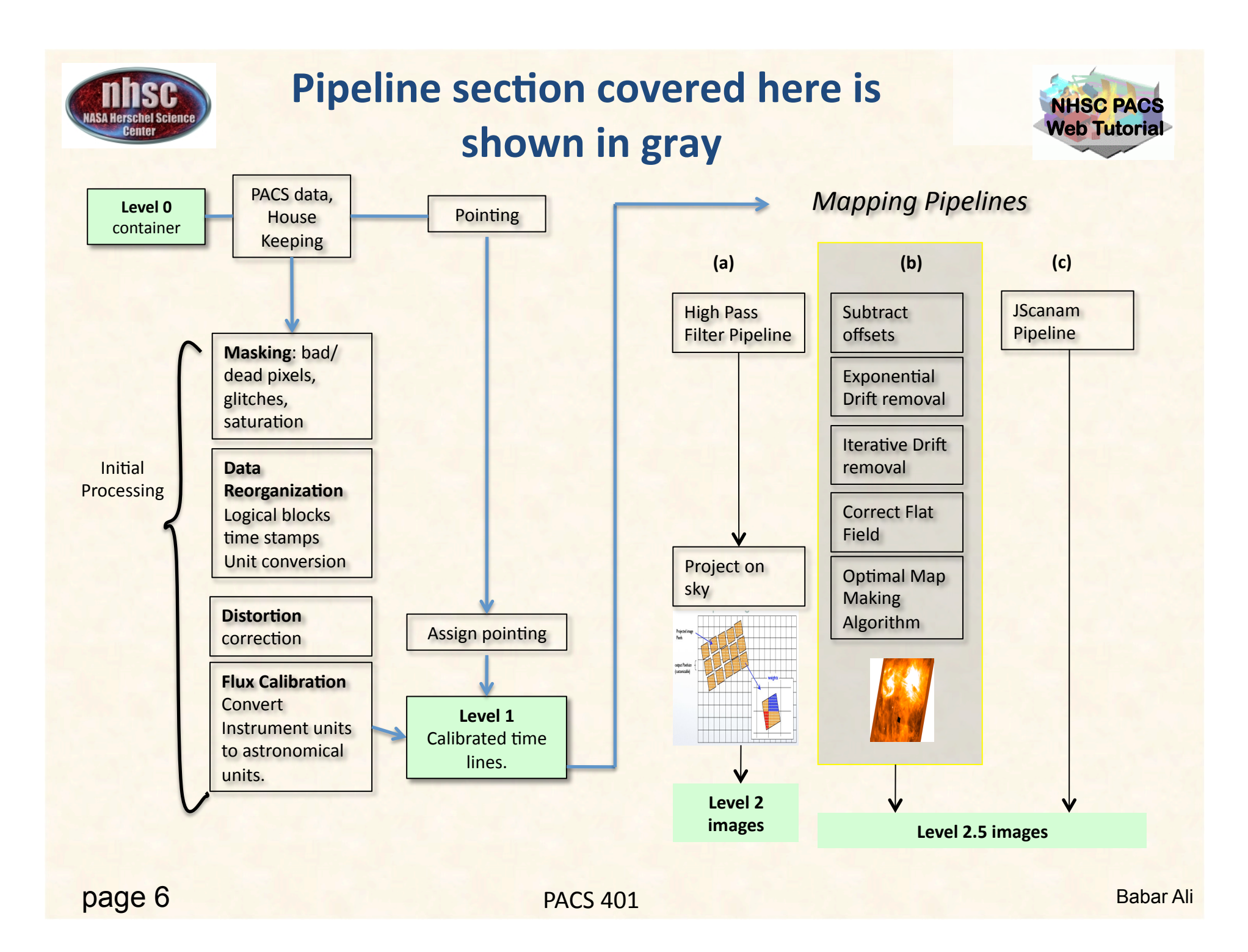

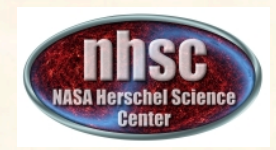

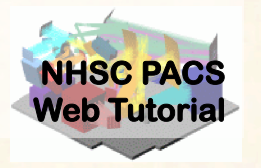

- PACS data reduction guide for HIPE 12
- PACS-101: Introduction to PACS tutorials
- PACS-103: Accessing & Storing PACS data
- PACS-104: Using iPipe scripts

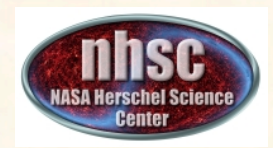

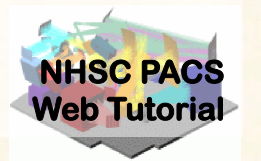

## **Pre-requisites:**

- 1. You should have completed the following tutorials:
  - **PACS-101**: How to use these tutorials.
  - **PACS-104**: How to access and use ipipe data reduction scripts.
  - PACS-201: Level 0 to Level 1 processing
- 2. HIPE 12.1 user-release
- 3. The example dataset for RCW 120 on local disk or obtained via the HSA during the execution of the script.

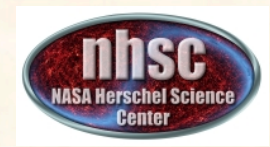

#### **Processing Overview**

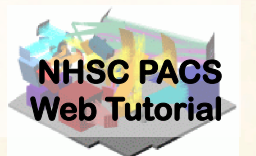

## Step 1 **Check script and software pre-requisites** Step 2 Loading MADmap ipipe script Step 3 **Pre-amble and dataset identification** Step 4 **Processing parameters** Step 5 **Refining the Level 1 product for MADmap**

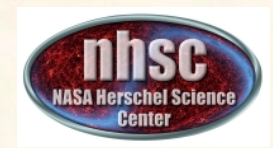

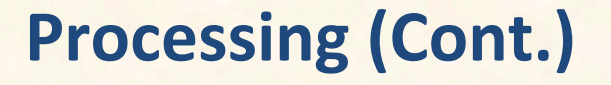

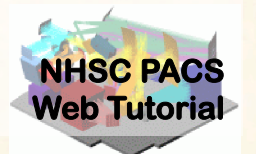

**MADmap pre-processing (post Level 1)** 

## Step 7

**Remove exponential signal drifts** 

### Step 8

**Remove residual drift** 

#### Step 9

Create the ToD, "naive" and optimal maps

## Step 10

**Point-Source artifact correction** 

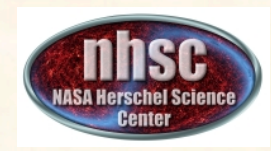

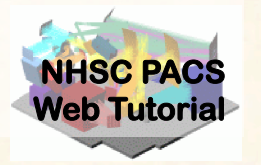

#### **Check your software version**

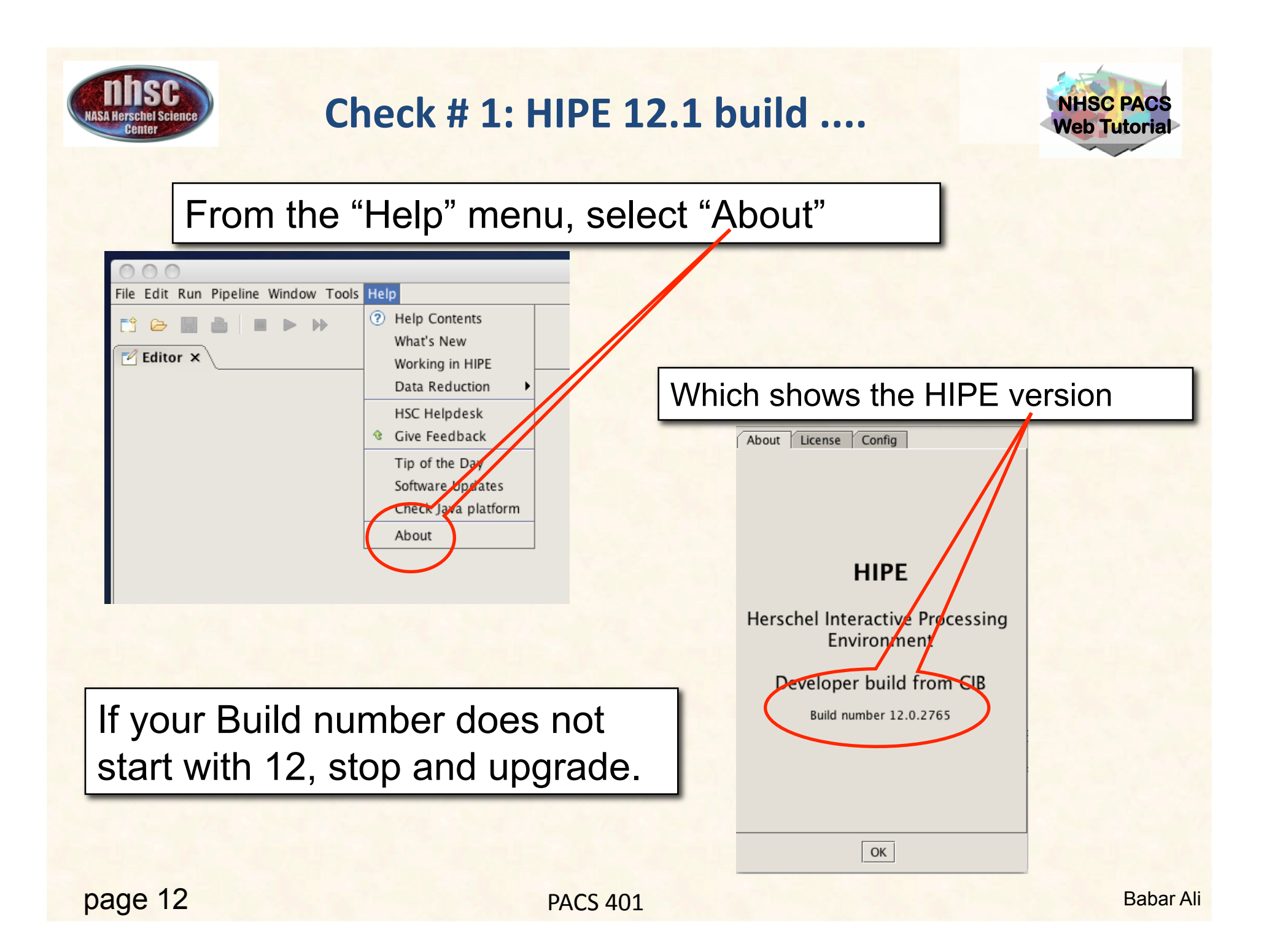

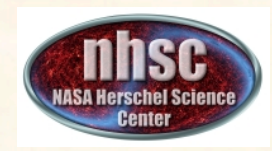

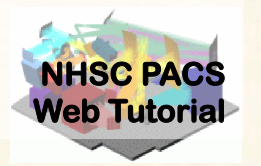

#### Load ipipe script "L25\_scanMapMadMap\_iPipe\_beta.py"

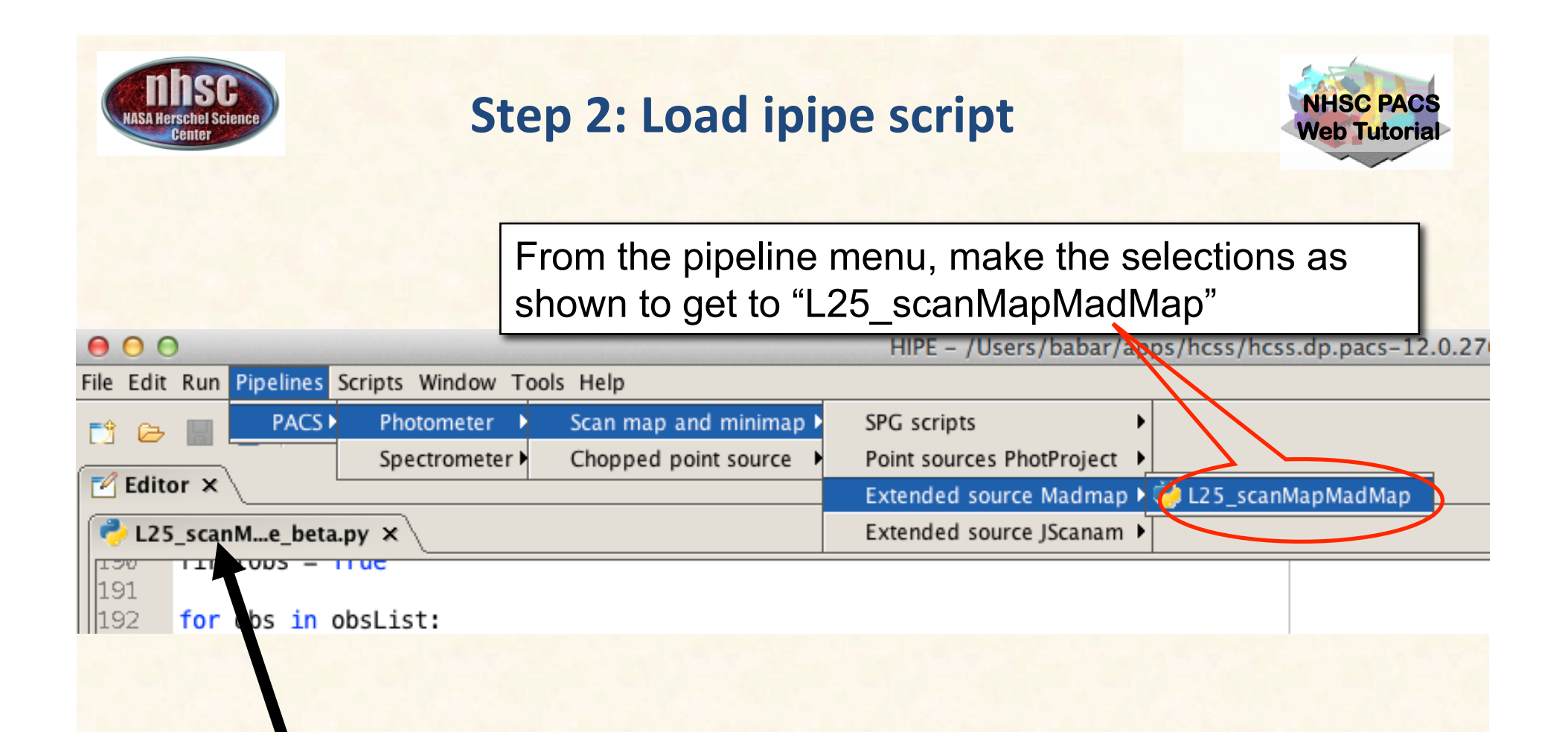

If you successfully loaded the script, it'll appear as a folder tab under the Editor window.

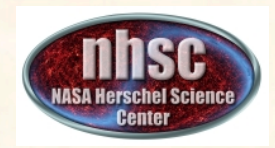

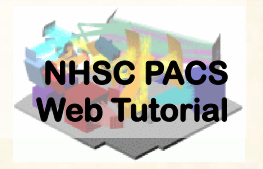

 You should always save the template ipipe script under a new name before making changes. HIPE will not allow you to overwrite the original source template.

• See PACS-104 for details.

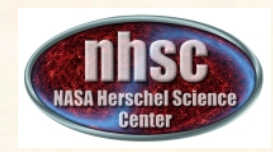

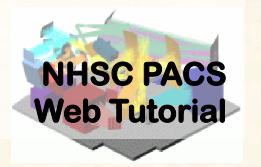

# Pre-amble and Identify the data (scan and cross-scan) for processing.

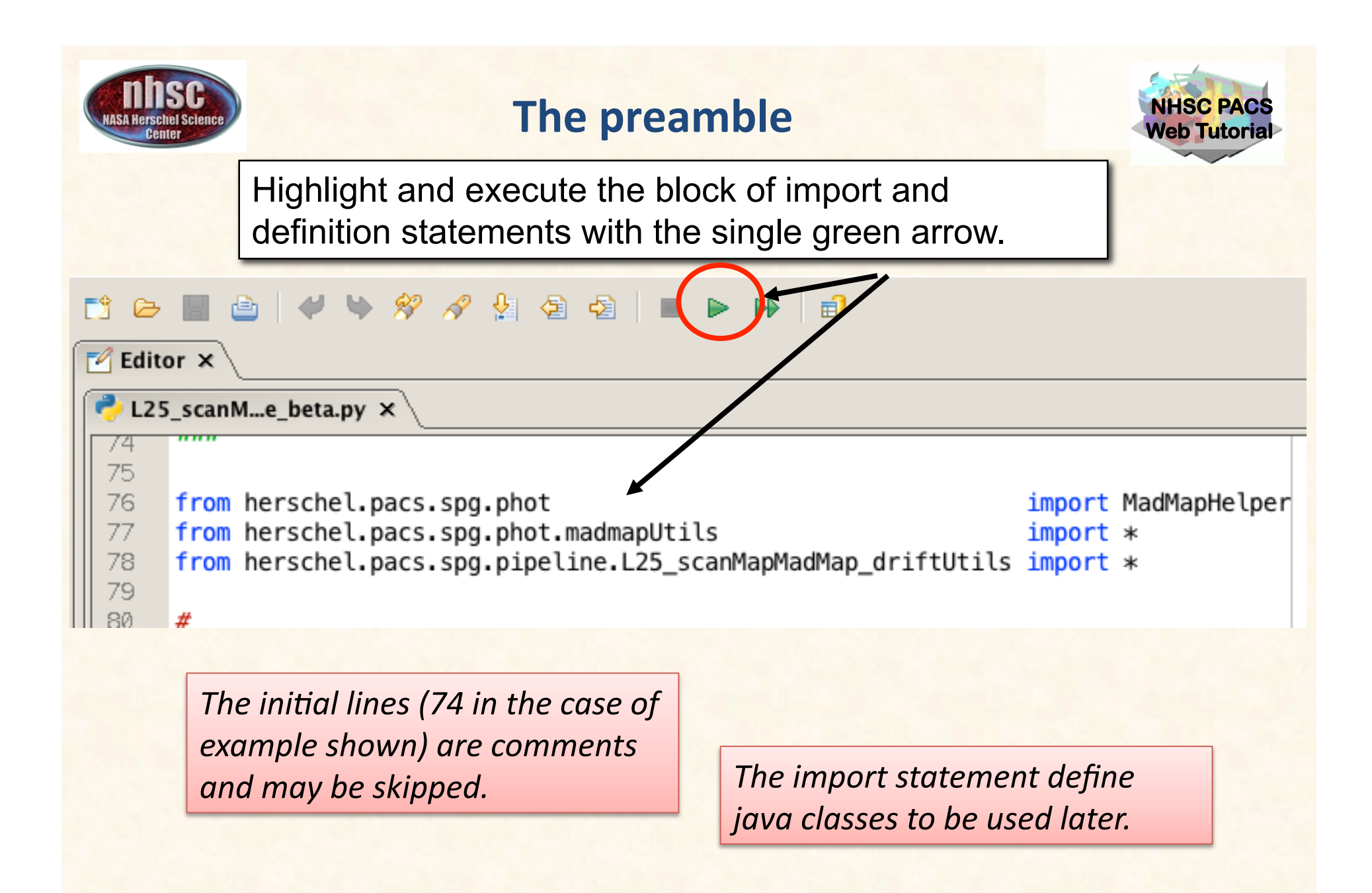

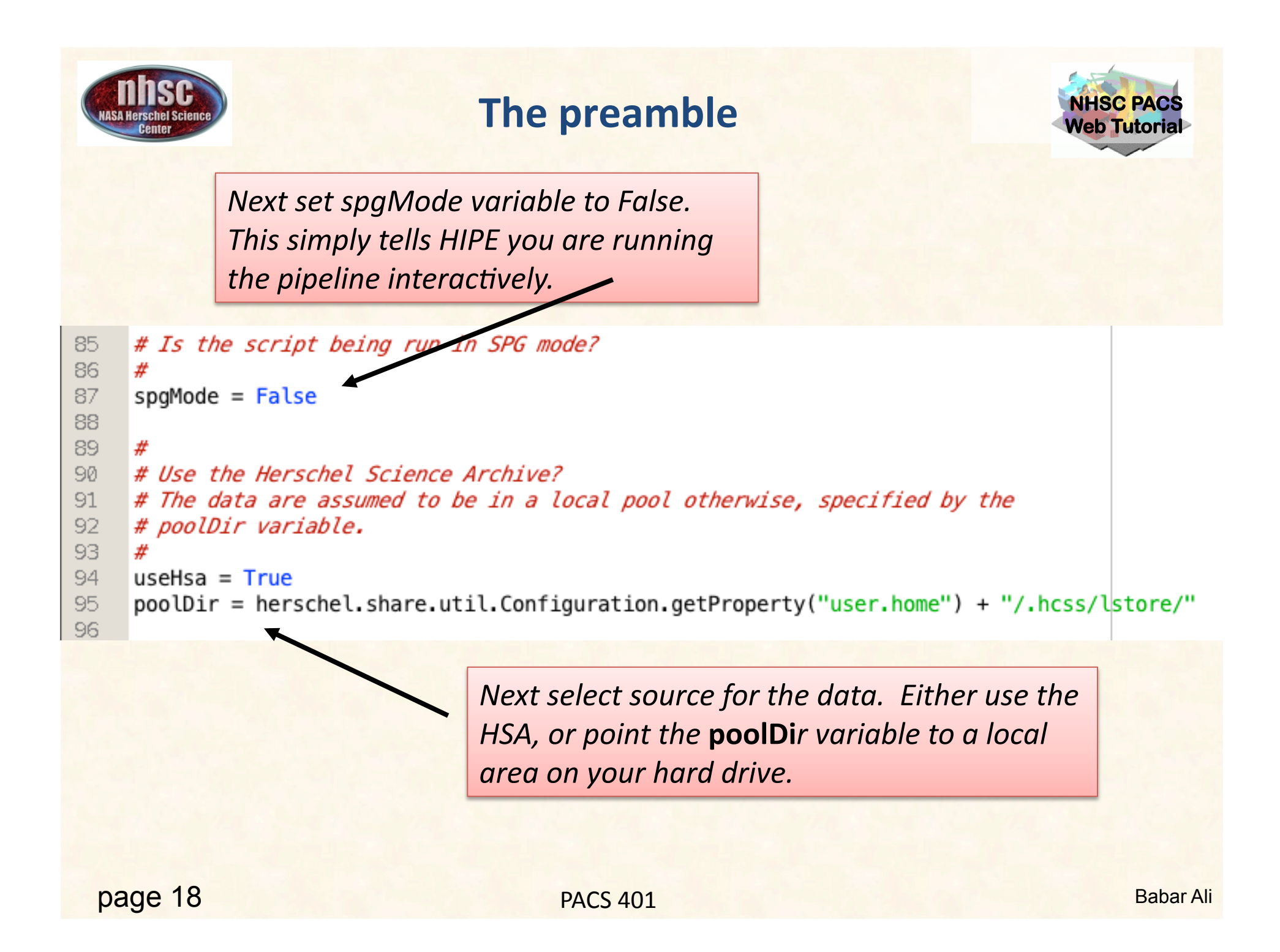

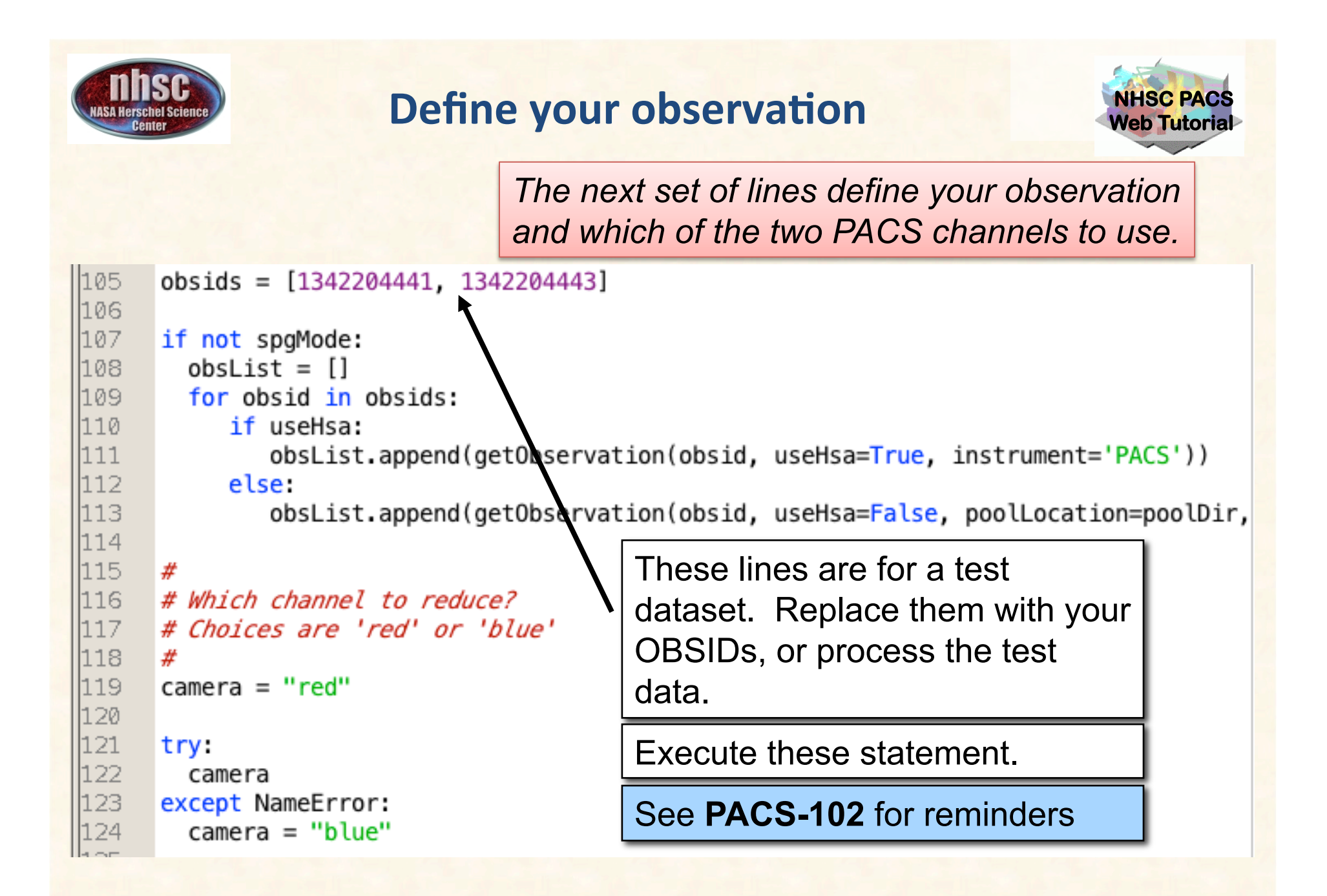

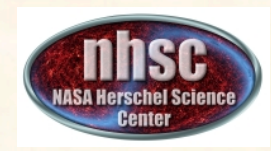

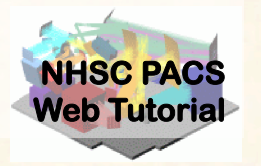

#### **Pre-amble and script parameters**

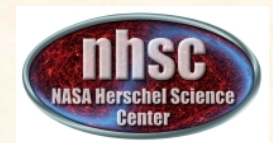

#### **Processing Parameters**

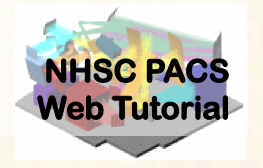

The next segment sets run-time parameter values.

```
139
     useMinMedFirstGuess
                           = False
140
     perPixelExpPolyFit = True # Fit exponential+polynomial to each individual p
141
     resetScanMedLevels = False
142
     deglitch
                           = True
143
     nSigmaDeglitch
                           = 5
     globalExpFitIterations = 5
144
145
     nIterations
                           = 5
                      = 150 # Minumum observation allowed in readouts.
146
     minDuration
                        = 1003 # For shorter observations, script will switch
147
     binSize
                                    # to max(25 or 0.05*# of images in cube)
148
149
     #
150
     #-
          --MADmap parameters
151
     #
152
     pixScale = 0.5
153
     maxRelError = 1.e-5
154
     maxIterations = 500
155
     doPGLScorrection = True
156
     PGLS_iterations = 5
157
                             See next slides for meaning and recommended
```

values for these parameters.

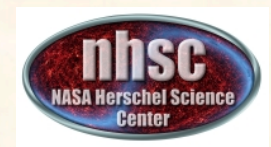

#### **Drift Correction Parameters**

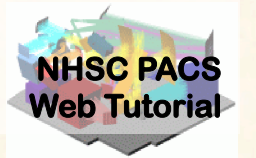

| Parameter              | Description                                                                                                    | Recommend Value |
|------------------------|----------------------------------------------------------------------------------------------------|-----------------|
| useMinMedFirstGuess    | Uses the "classic" minimum median in user-<br>defined bins to trace the drift.                                                                                                  | False           |
| perPixelExpPolyFit     | Fit an exponential model to the initial drift.                                                                                                    | True            |
| resetScanMedLevels     | Legacy from prototype code. Set to False. It should be removed in the next release of the code.                                                                                 | False           |
| deglitch               | Deglitch the time streams again? This will ignore<br>the deglitching applied up to Level 1 processing<br>and perform the deglitching again using the<br>Scanamrophos algorithm. | True            |
| nSigmaDeglitch         | Definition of a glitch.                                                                                                    | 5               |
| globalExpFitIterations | Number of iterations used to decouple signal from exponential drift.                                                                                                    | 5               |
| nlterations            | Number of iterations to use for the iterative drift removal.                                                                                                    | 5               |
| minDuration            | This is the minimum size of the timeline on which MADmap can work.                                                                                                    | 150             |
| binSize                | binSize to use with useMinMedFirstGuess.                                                                                                    | 1003            |

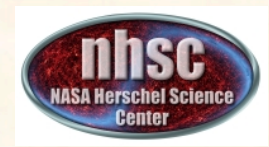

#### **Mapping & Runtime Parameters**

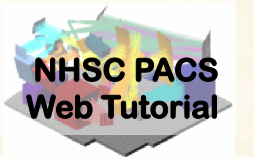

| Parameter        | Description                                                                                         | Recommend Value                 |
|------------------|----------------------------------------------------------------------------------------------------|---------------------------------|
| pixScale         | pixScale * 3.2 (blue) or 6.4 (red) determines the output pixel size for the projected map.          | 0.5                             |
| maxRelError      | Threshold for stopping the iterative solution hunting using conjugate gradient method.              | 1.e-5                           |
| maxIterations    | Maximum allowed iterations for the conjugate gradient matrix inversion.                             | 500                             |
| doPGLScorrection | Correct for point source artifacts? If you do not have any strong point sources, set this to False. | True                            |
| PGLS_iterations  | Point source artifact correction is iterative. This is how many iterations to use.                  | 5                               |
| savelmagesToDisk | Save maps to local disk? If True, need to supply where to save the images.                          | True                            |
| outDir           | The local path (ending with /) where to store the final maps.                                       | A valid path ending with<br>'/' |
| doPlot           | Show some diagnostic plots to mark progress.                                                        | False                           |
| testRow, testCol | Use this pixel for diagnostic plots.                                                                | Any valid pixel coordinates.    |

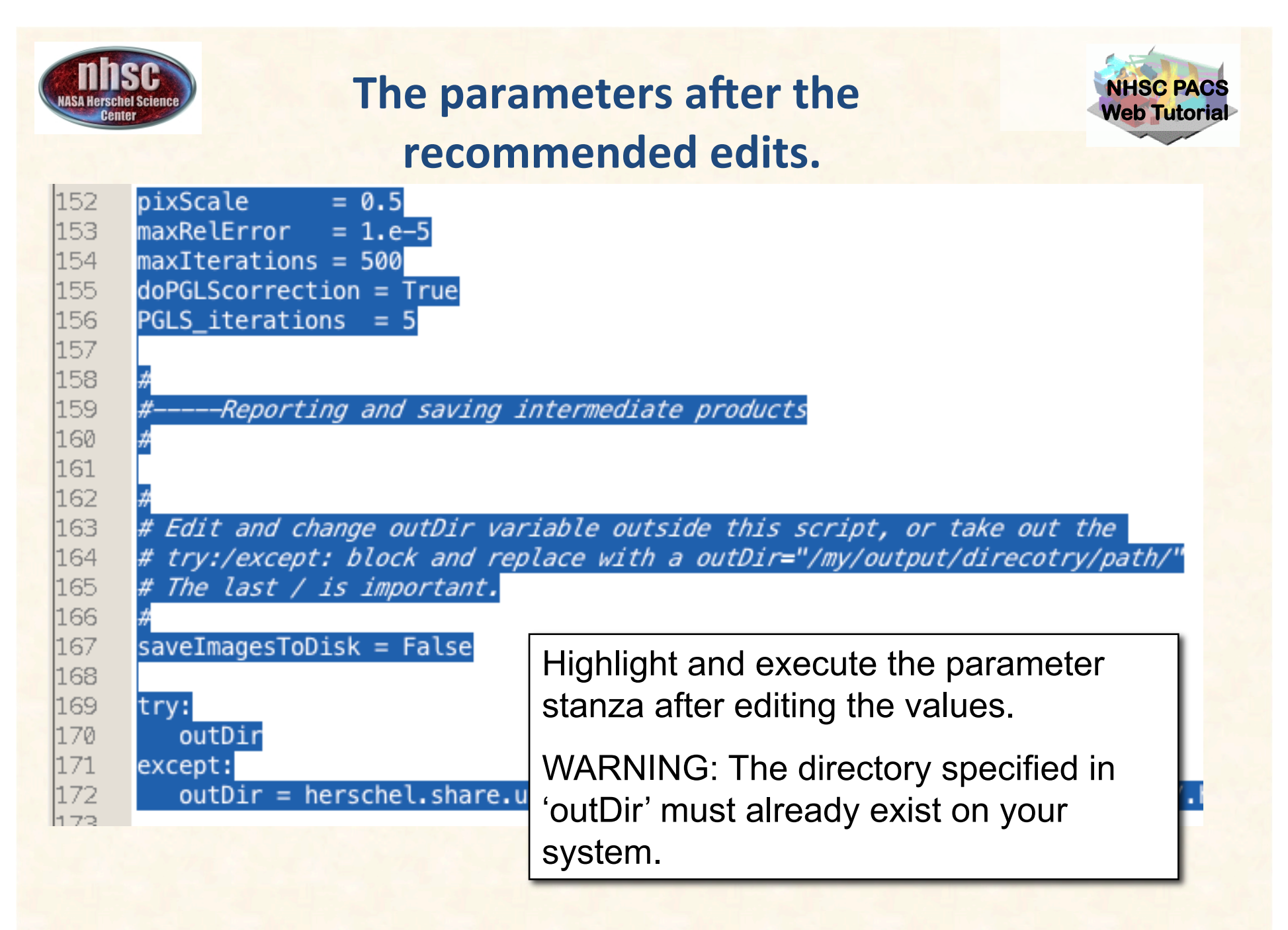

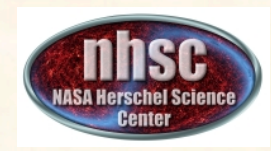

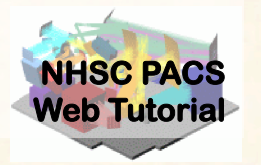

## Steps 5-7

#### **MADmap Pre-Processing Loop**

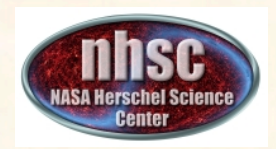

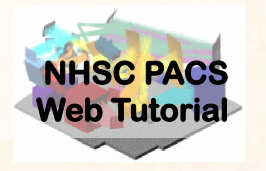

- A. For each observation in your scan and cross-scan pair, the following processing steps are executed:
  - Step 5: Level 1 refinements: build pointing cube, remove glitches, and apply optical distortion correction.
  - Step 6: Remove pixel-to-pixel offsets.
  - Step 7: Apply exponential drift correction.
- B. After the processing steps, on the first pass, a super frames structure is created.
- C. On the next pass the cross-scan data is appended to the super frames structure

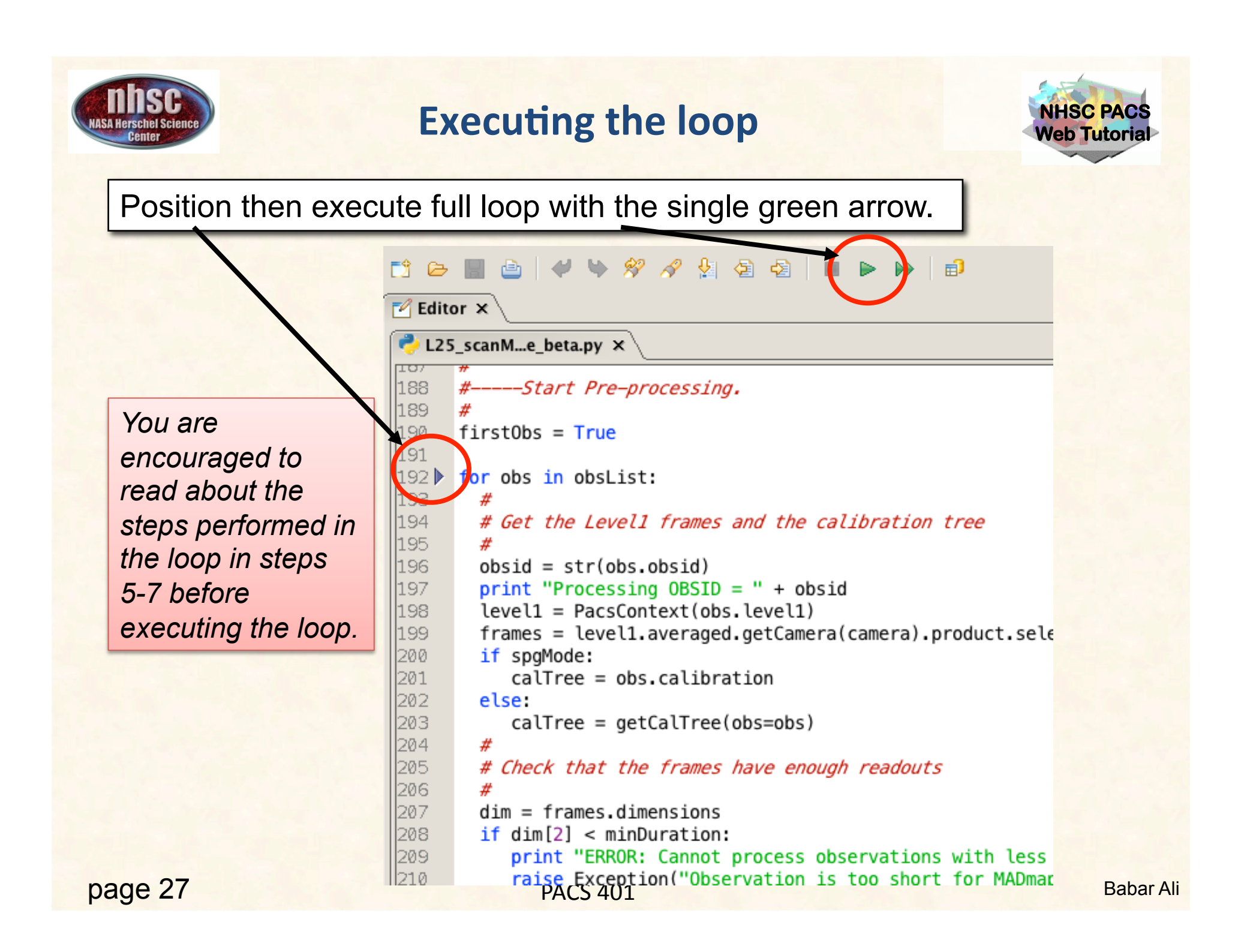

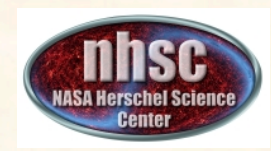

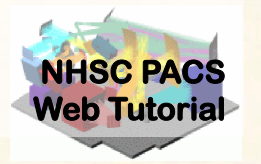

#### **Further refining the Level 1 product**

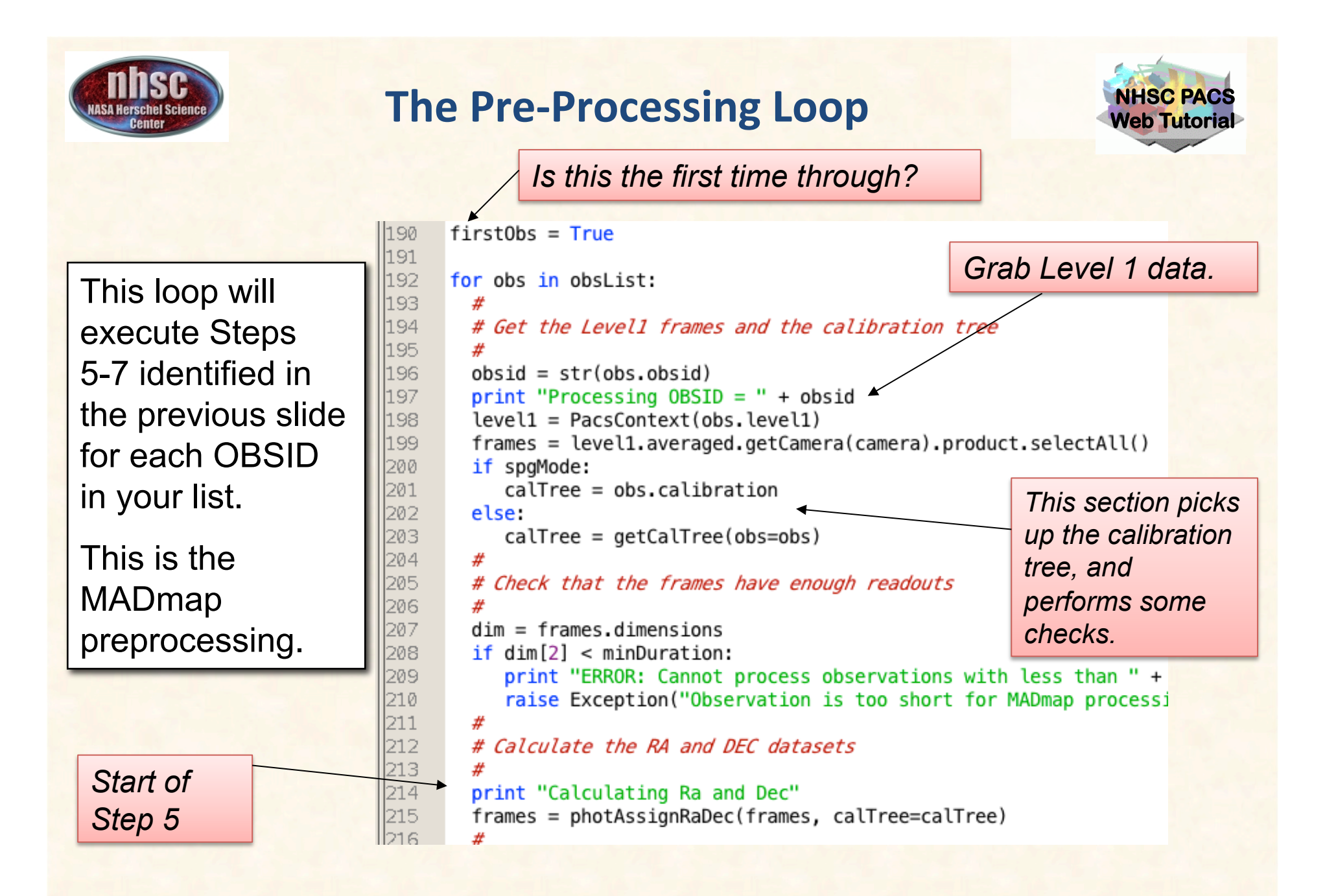

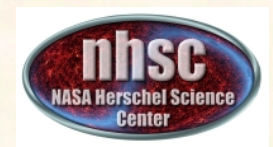

#### **The Pre-Processing Loop**

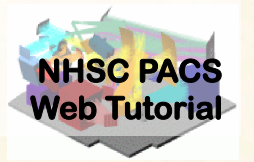

*More refinements at Step 5.* Remove module dropouts and apply optical distortion corrections.

| 217 | # Flag jump/module drop outs                                               |
|-----|----------------------------------------------------------------------------|
| 218 | #                                                                          |
| 219 | <pre>print "Detecting module jumps and drop outs"</pre>                    |
| 220 | <pre>frames = scanamorphosMaskLongTermGlitches(frames, stepAfter=20)</pre> |
| 221 | #                                                                          |
| 222 | # Convert the frames signal to fixed pixel sizes                           |
| 223 | #                                                                          |
| 224 | <pre>print "Converting the frames signal to fixed pixel sizes"</pre>       |
| 225 | <pre>frames = convertToFixedPixelSize(frames, calTree)[0]</pre>            |
| 226 | #                                                                          |

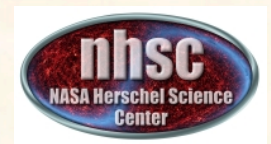

#### **Check # 2: Position cubes exist**

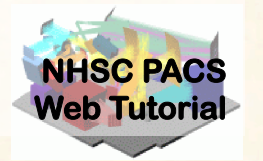

#### Issue this command in the console window

#### 📃 Console 🗙

HIPE>

HIPE> print frames
{description="Frames", meta=[type, creator, creationDate, description, instrument,
modelName, startDate, endDate, formatVersion, detRow, detCol, camName, relTimeOffset, Apid,
subType, compVersion, algoNumber, algorithm, compNumber, compMode, dxid,
qflag\_pacs\_phot\_red\_FailedSPUBuffer, qflag\_pacs\_phot\_blue\_FailedSPUBuffer, RemovedSetTime,
blue, chopAvoidFrom, chopAvoidTo, dec, dither, fluxExtBlu, fluxExtRed, fluxPntBlu,
fluxPntRed, lineStep, m, mapRasterAngleRef, mapRasterConstrTom, mapRasterConstrTo,
mapScanAngle, mapScanLegLength, mapScanConstrFrom, mapScanCrossScan,
mapScanHomCoverage, mapScanLegLength, mapScanNumLegs, mapScanSpeed, mapScanSquare, n,
naifid, obsOverhead, pointStep, ra, repFactor, source, fileName, obsid, obsType, obsCount,
aorLabel, aot, cusMode, equinox, missionConfig, naifid, object, obsMode, odNumber, origin,
raDeSvs, telescope, level, isInterlaced], datasets=[Signal, Status, Mask, BlockTable,
HiPE>

Your output will likely look slightly different but you should NOT get an error message and the important "ra" and "dec" datasets exist in your "frames" object. Look for "dataset"s Ra and Dec

page 31

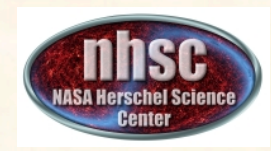

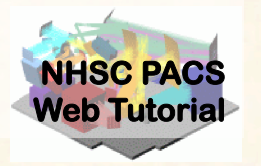

#### **Pixel-to-pixel offset correction**

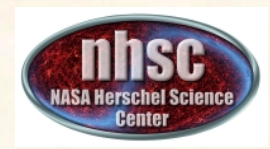

#### **MADmap preprocessing**

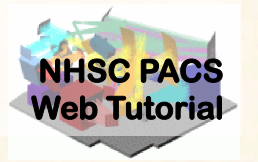

Executing the loop will automatically execute this step for both OBSIDs.

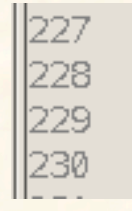

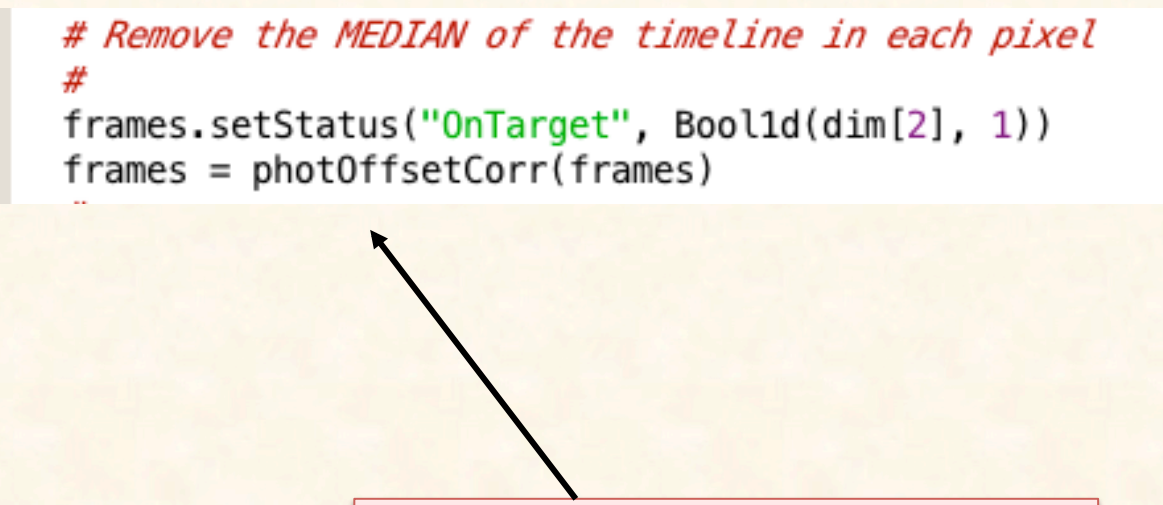

Apply pixel-to-pixel electronic offset correction.

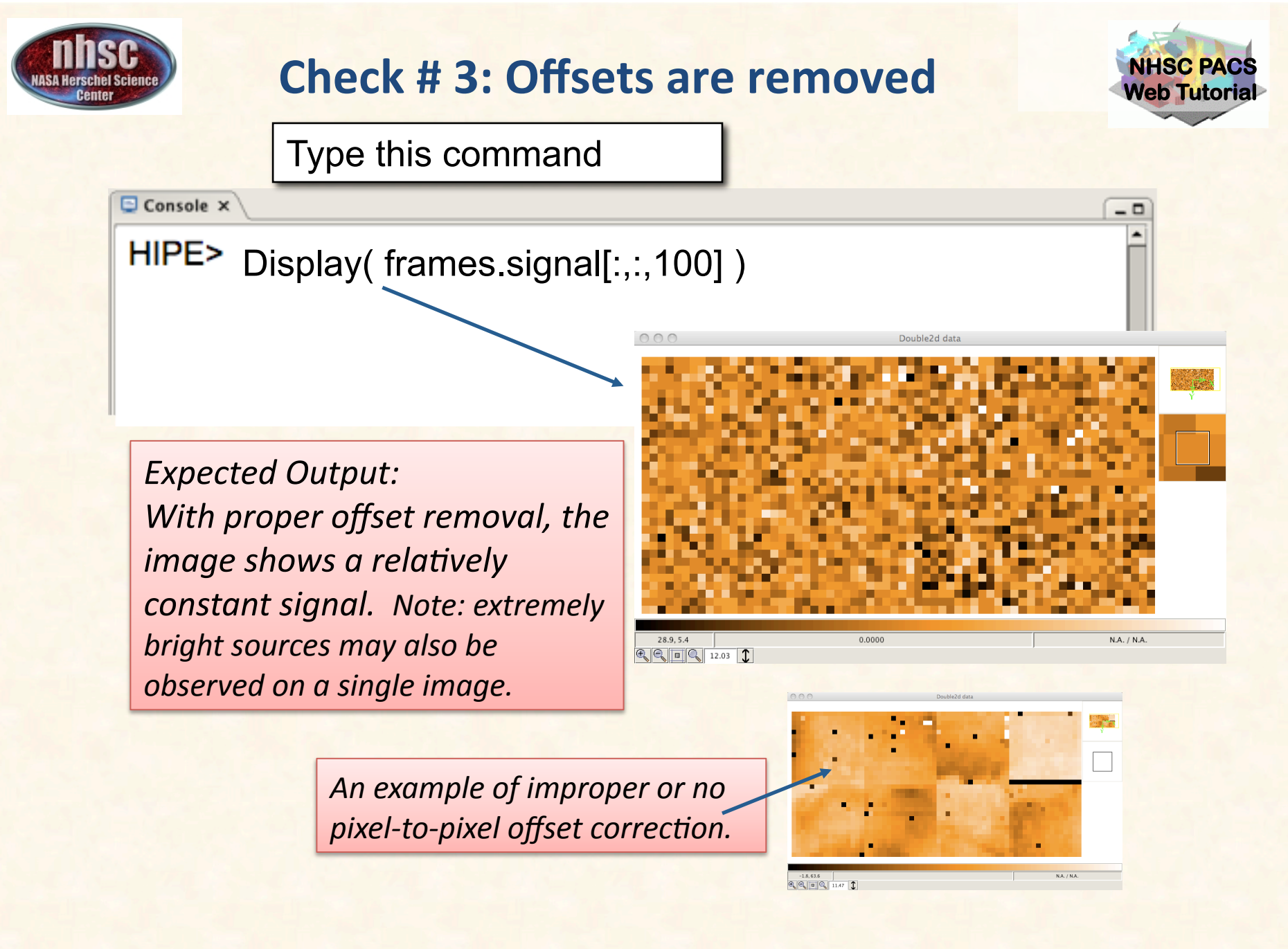

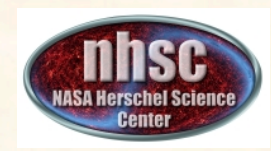

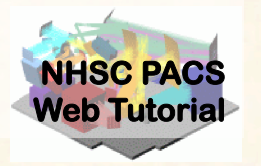

#### **Remove Exponential Signal Drift**

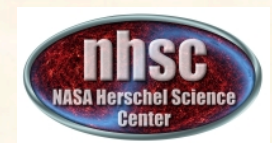

#### Background

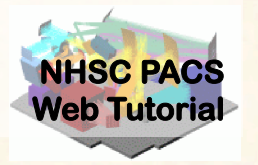

PACS' correlated signal drift.

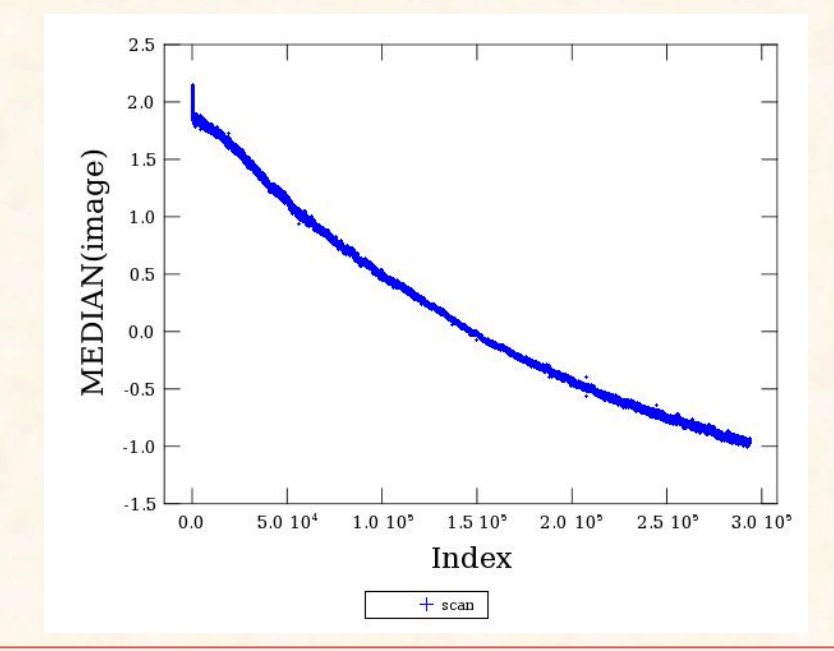

This Figure illustrates what is meant by both correlated and drift for PACS signal. The Figure shows the median value of the bolometer array as a function of readout index. The monotonic signal showing a decay in intensity is commonly observed in PACS' image cubes, and is thought to be related to focal plan temperature drifts.

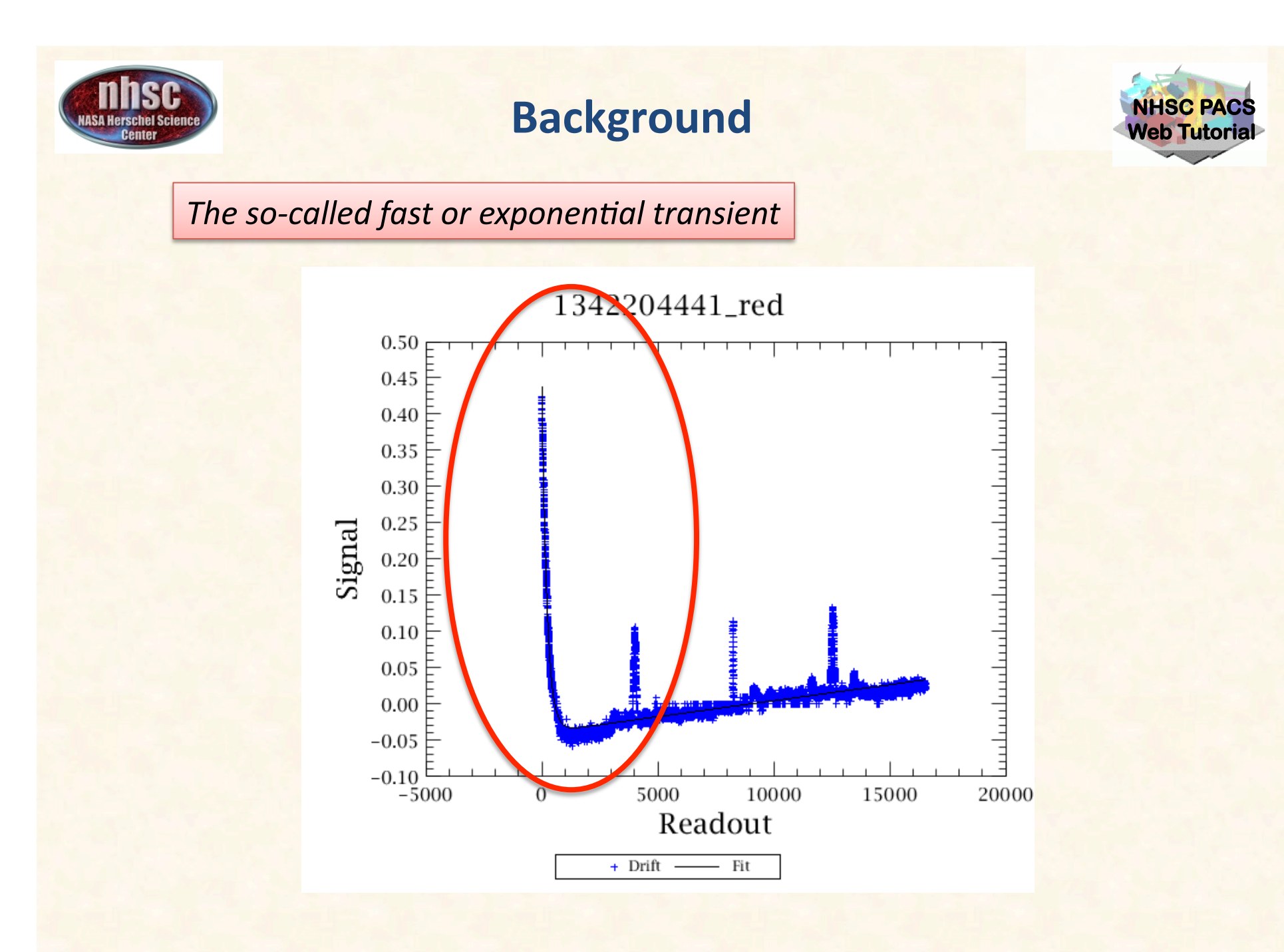

page 37

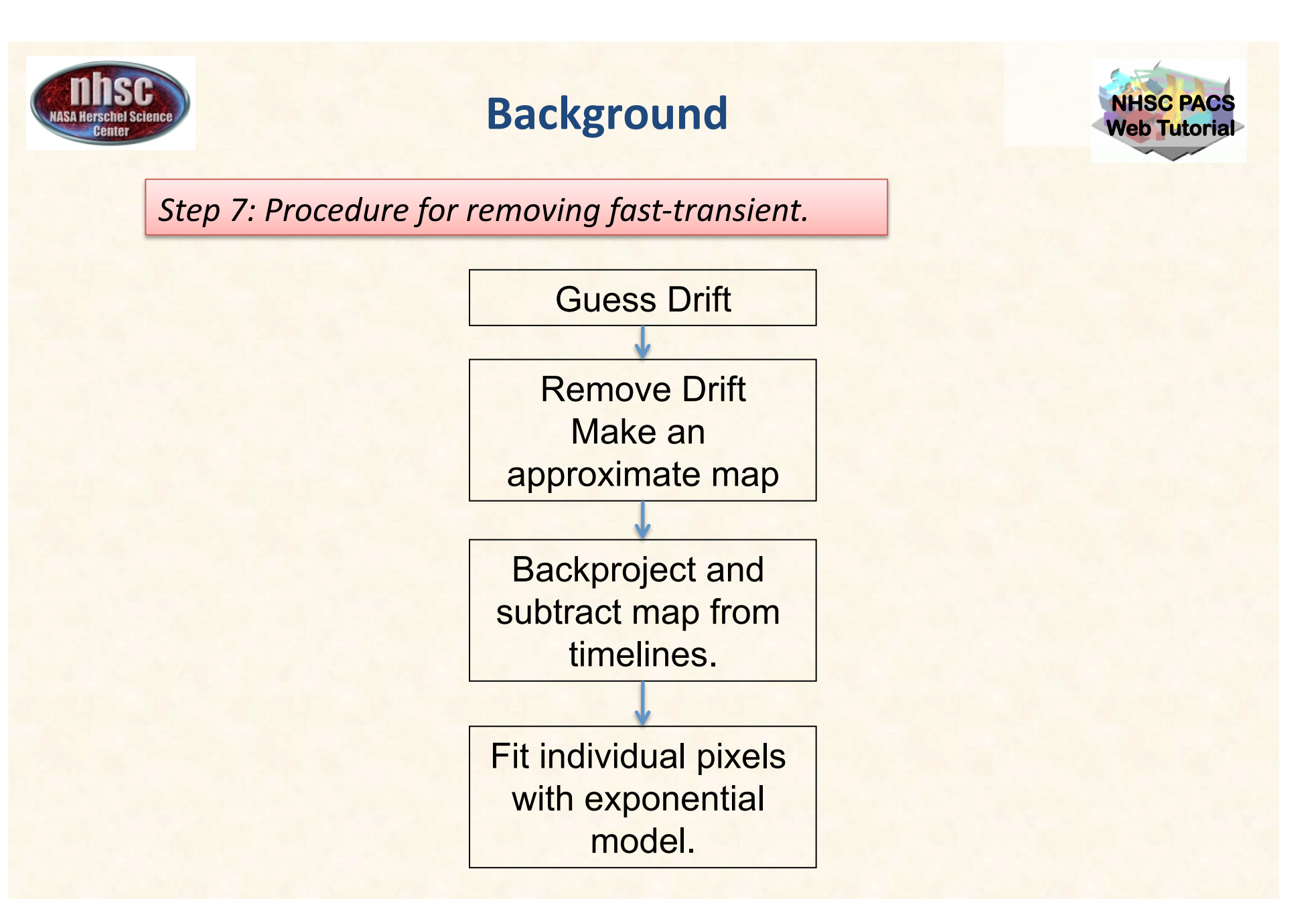

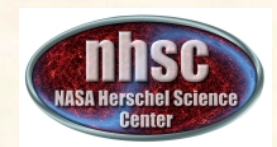

#### Background

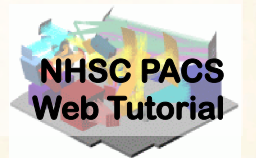

#### Guess drift with useMinMedFirstGuess

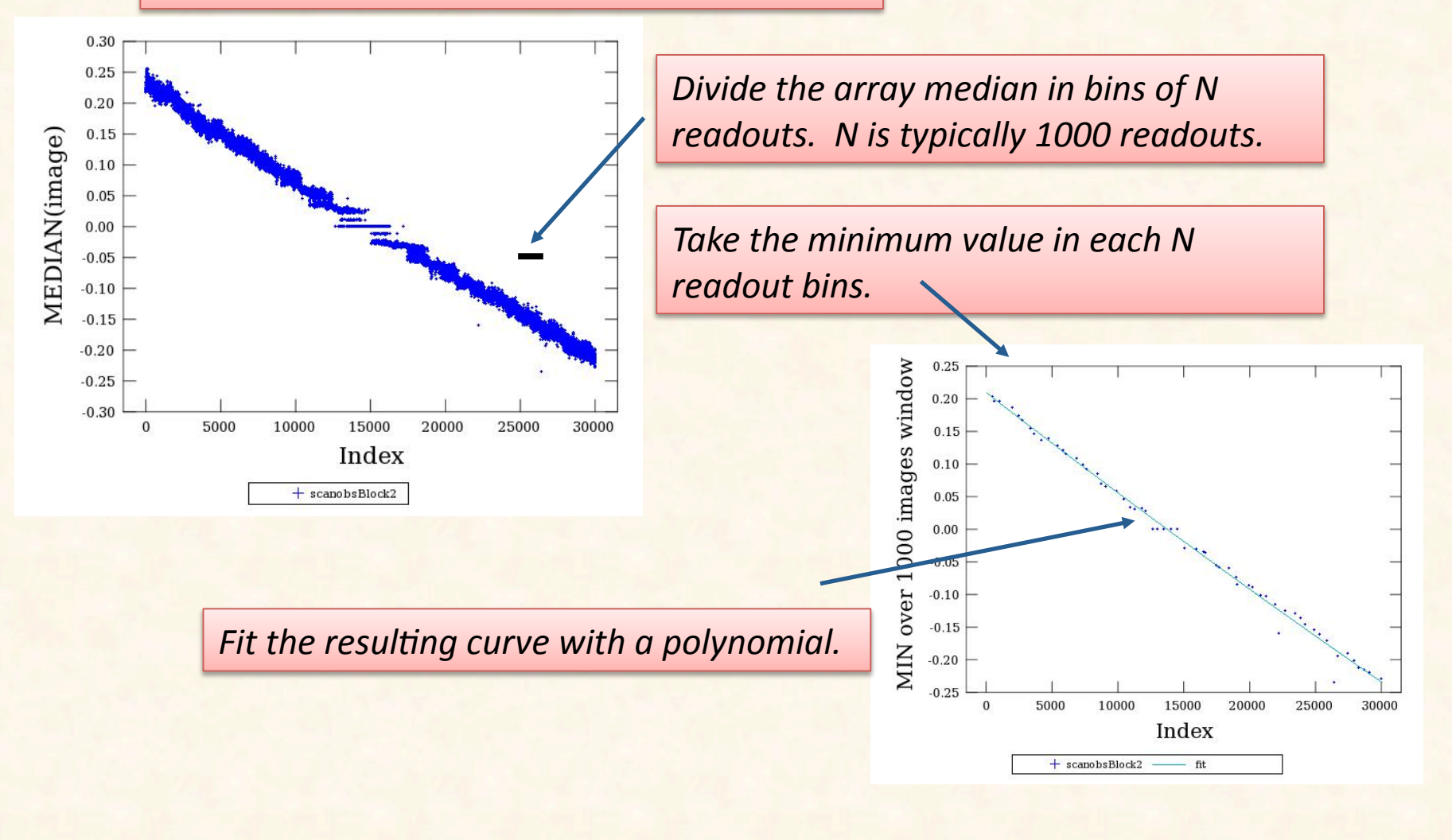

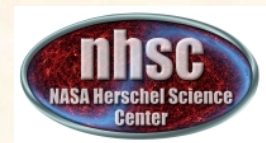

#### Background

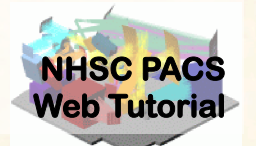

If the sources are weak (i.e. do not produce significant signal in a single image) it may be sufficient to fit the median values directly. However, for strong sources, the minimum approach becomes necessary.

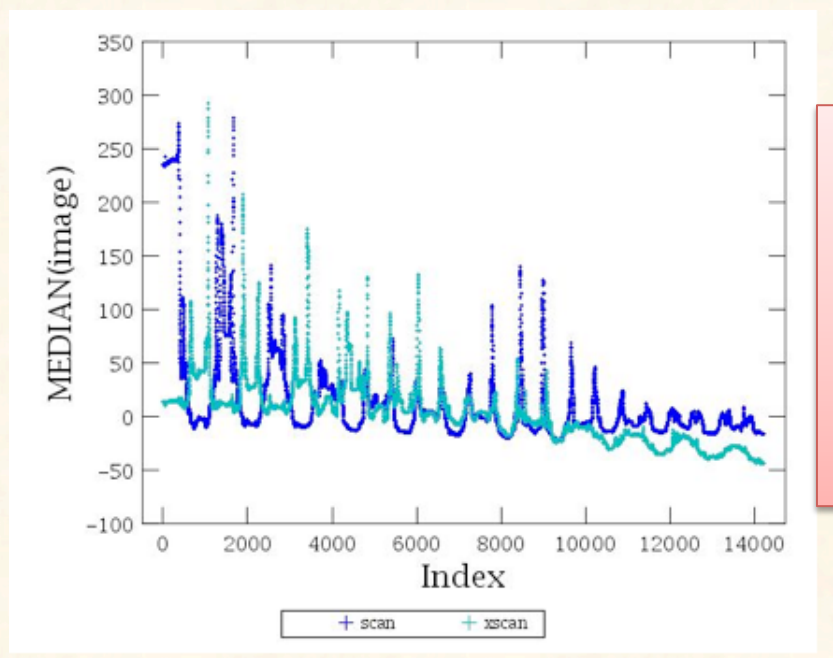

An observation with strong sources. The minimum values still manage to trace the overall drift fairly accurately.

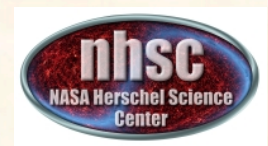

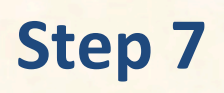

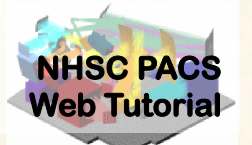

The drift correction is automatically applied to the data when the main loop is exectued.

There are no tunable parameters for the exponential fitter.

The only choice is whether to use a first guess with **useMinMedFirstGuess** or ignore the first guess.

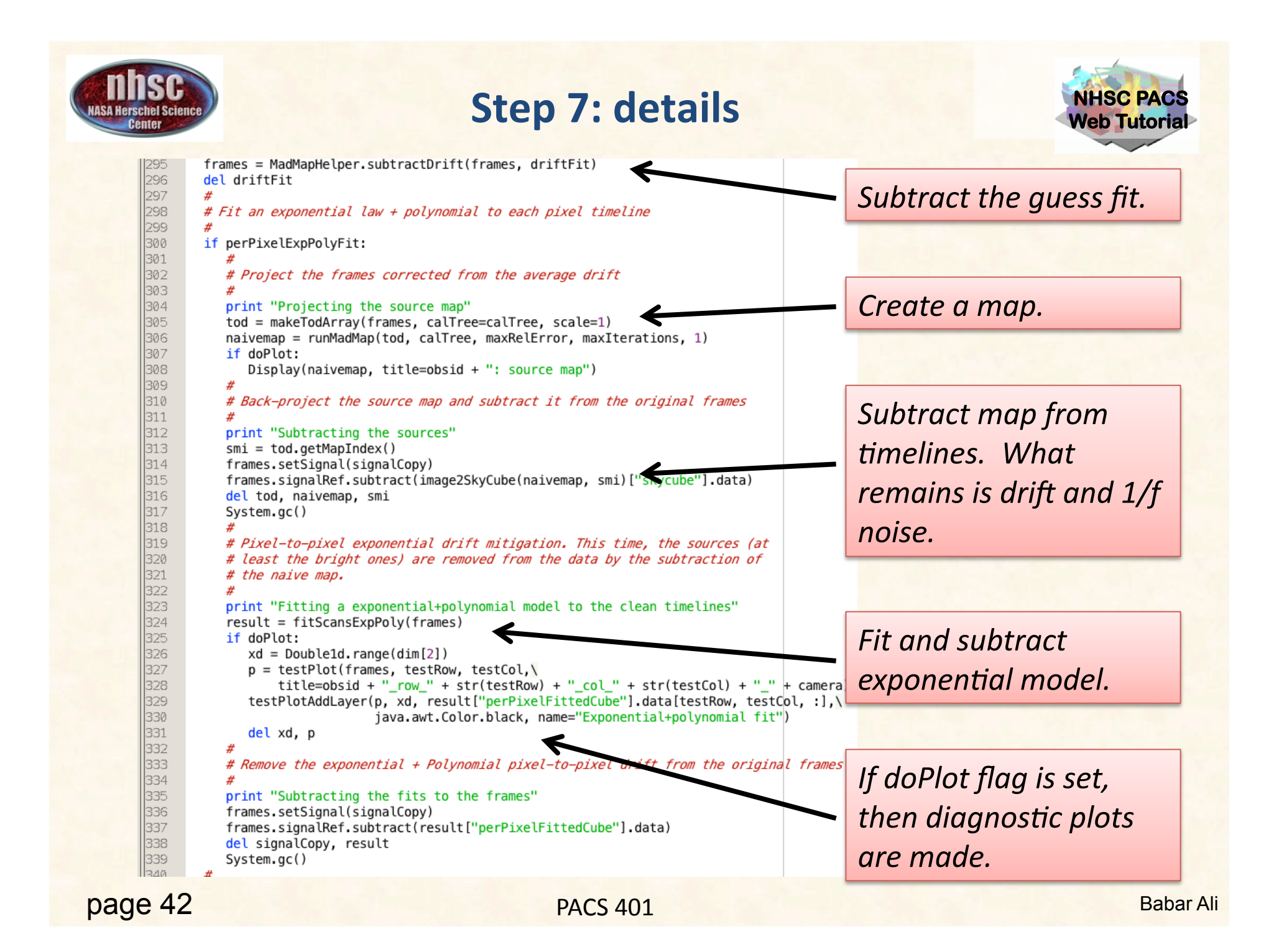

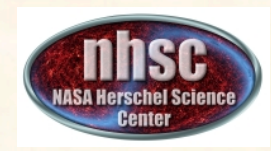

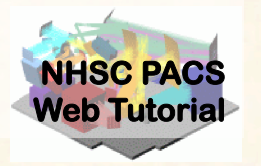

#### **Iterative Drift Correction**

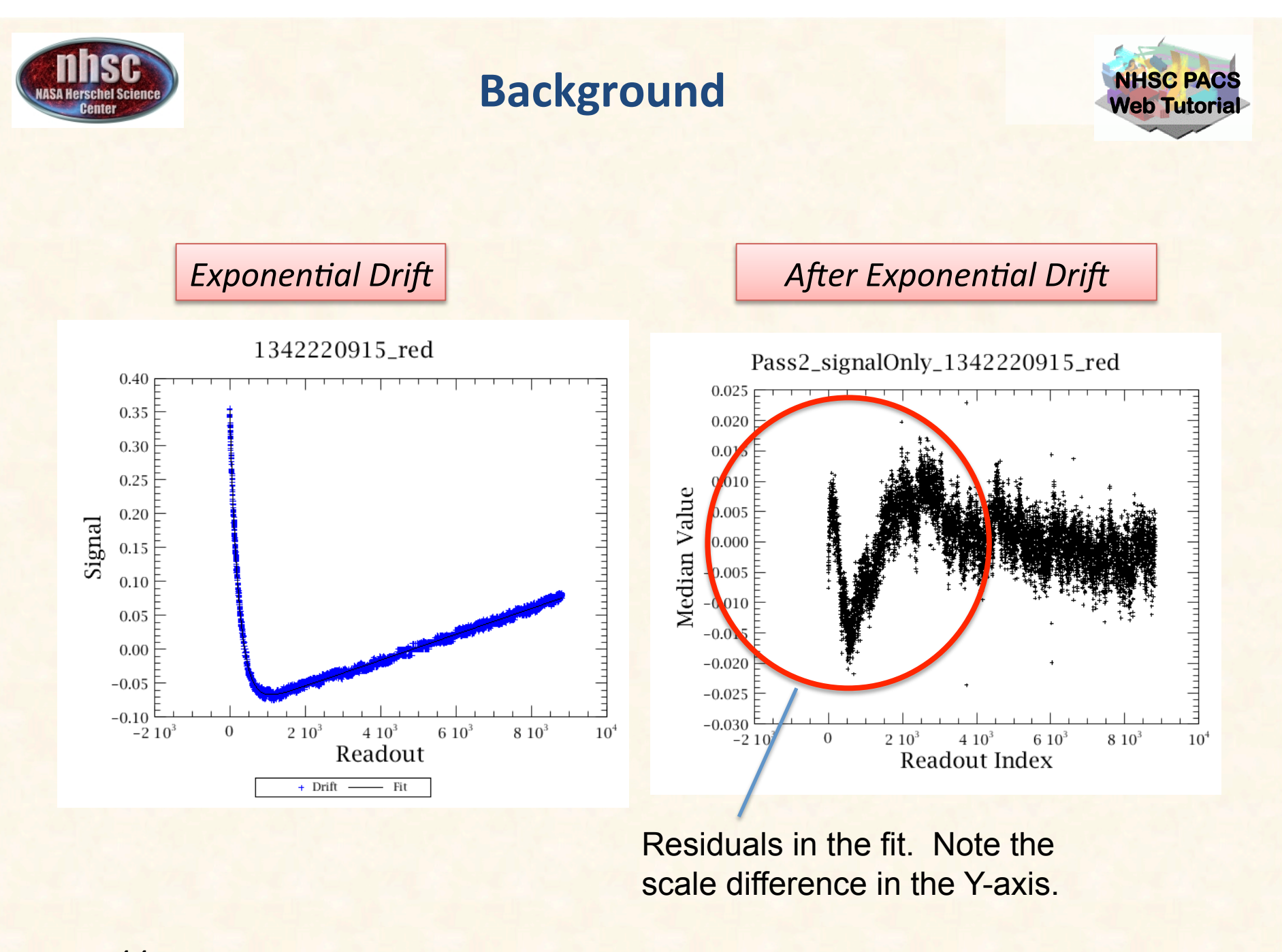

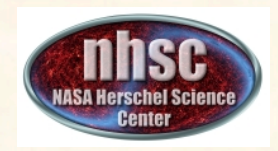

#### Background

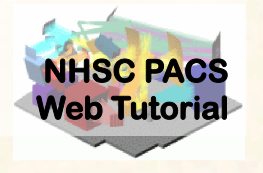

- Remaining drift is mitigated by iteratively fitting a baseline (polynomial of order 1) to each scan.
- At the start of iteration, the current estimate of map is subtracted from the time line.
- The remaining drift is fit and subtracted.
- A new map is created.
- The procedure is repeated for N iterations. Where N is user-selectable parameter.

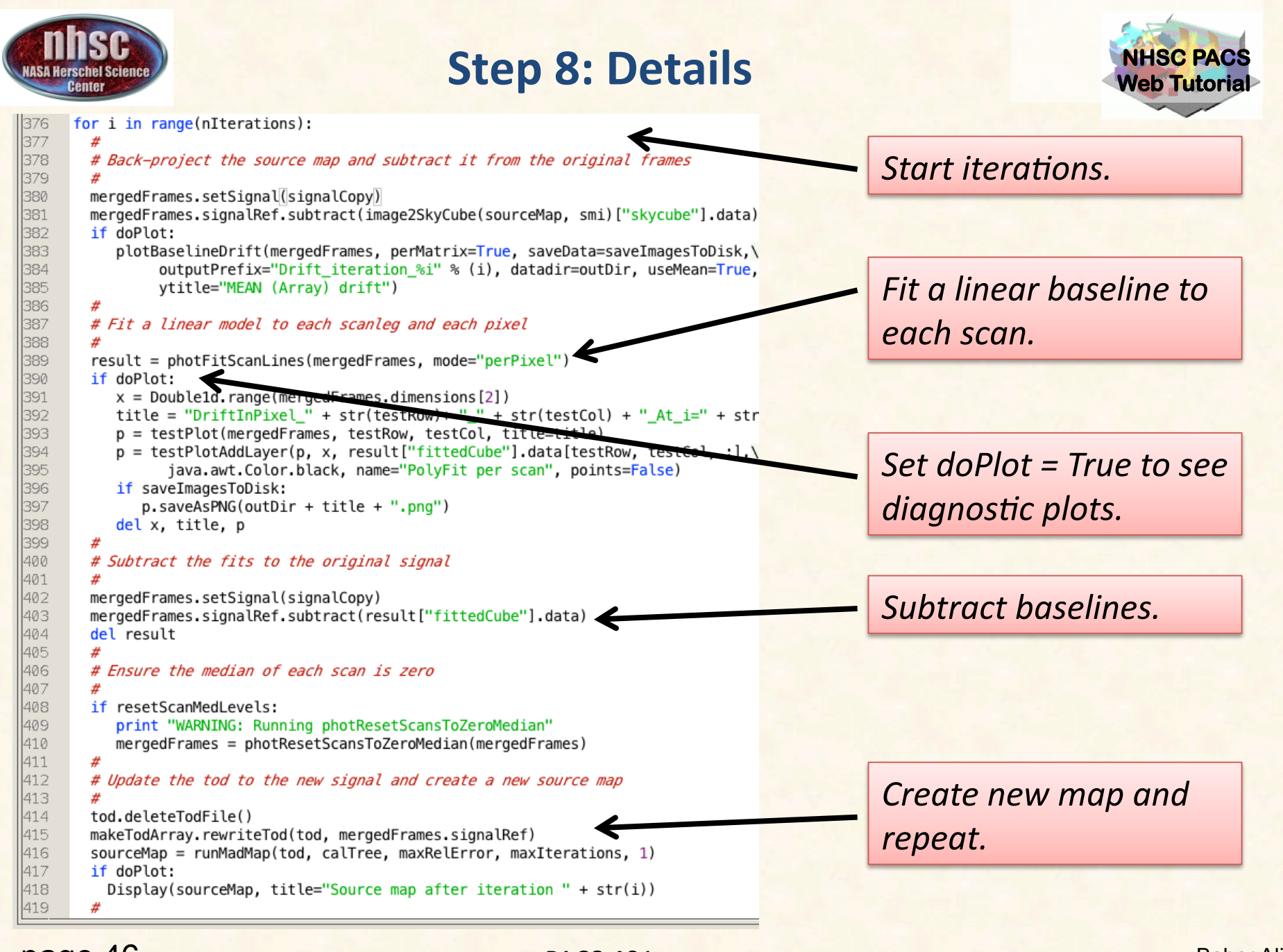

page 46

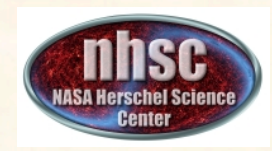

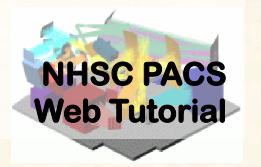

# Create ToD, Naive and Optimal Maps, and Error planes.

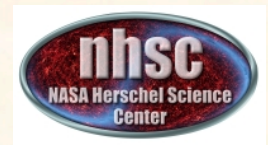

#### **Step 9: Improve Deglitching**

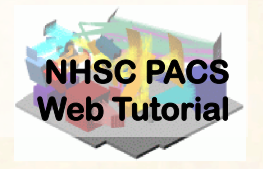

At this point, drifts have been removed.

Therefore, it is much easier to find glitches, especially lower magnitude glitches.

If the deglitch parameter is set, the Scanamorphos deglitcher is run again, prior to map-making.

```
429
      if deglitch:
430
        print "Deglitching the frames"
        mergedFrames = scanamorphosDeglitch(mergedFrames, nSigma=nSigmaDeglitc
431
432
        try:
433
           #
           # Combine the two glitch mask
434
435
           #
436
           glitchMasks = String1d([mergedFrames.meta["Glitchmask"].value, "Sca
           mergedFrames.mergeMasks(glitchMasks, "Combined glitch masks")
437
           mergedFrames.meta.set("Glitchmask", StringParameter("Combined glitc
438
           del glitchMasks
439
440
        except:
441
           mergedFrames.meta.set("Glitchmask", StringParameter("Scanamorphos_G
442
```

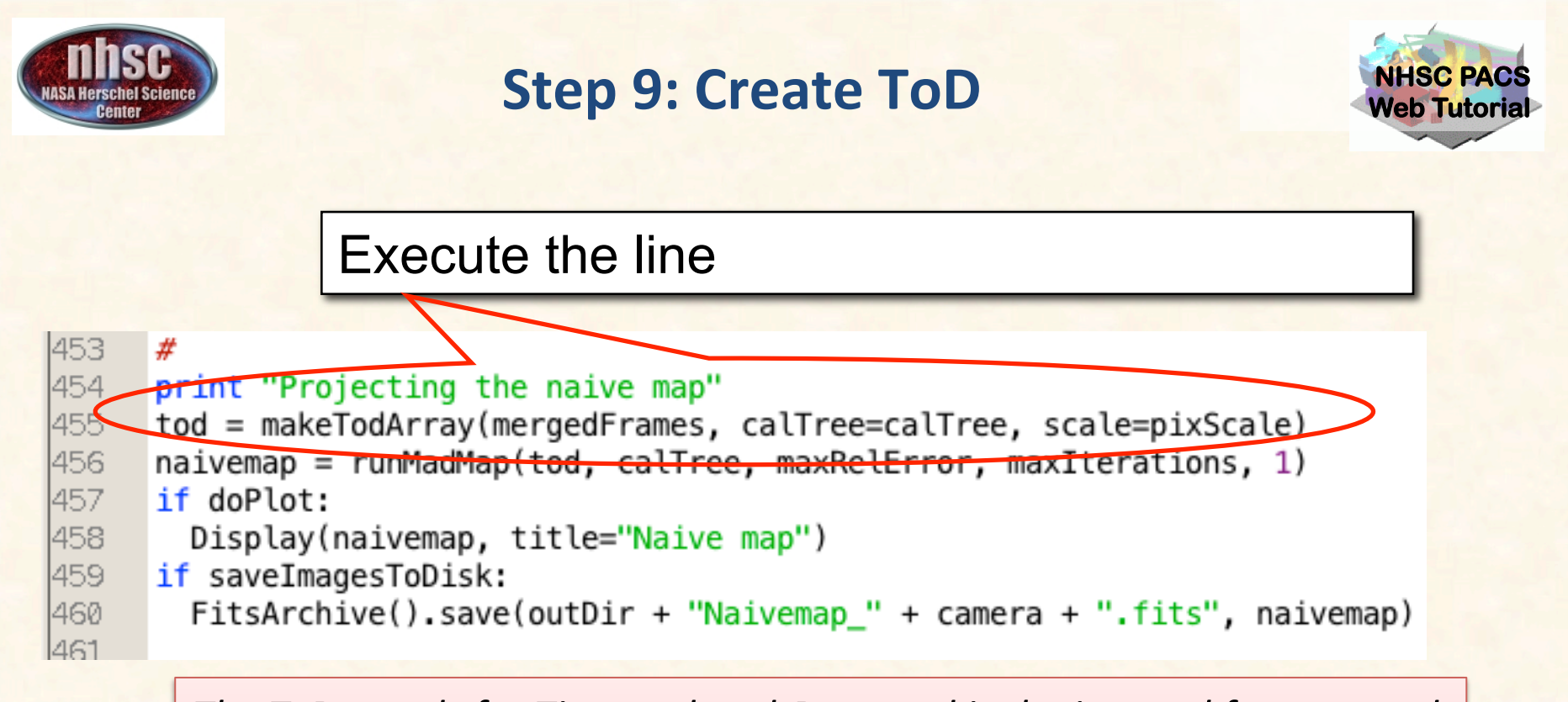

The ToD stands for Time-ordered-Data and is the internal format used by MADmap.

In fact, makeTodArray will create a binary file in your temporary area that has the rearranged PACS signal in the proper format.

• The scale parameter selects the size of the output sky grid relative to the nominal PACS pixel sizes. E.g. scale=0.5 for PACS blue channel will result in final pixel sampling of 1.6"/pixel.

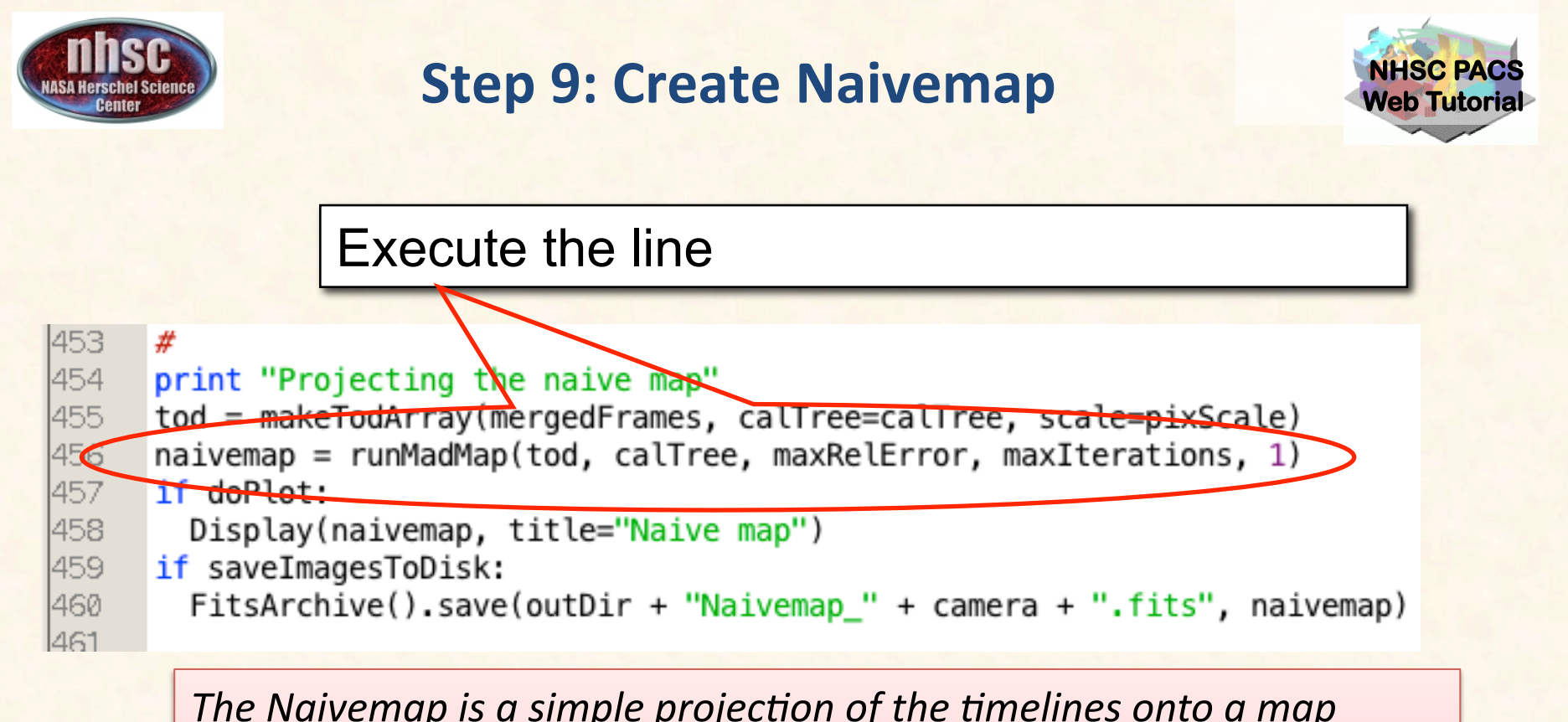

The Naivemap is a simple projection of the timelines onto a map container. The WCS is determined by the ToD (see above). The Naivemap does not correct for the 1/f noise and will show the effects of the 1/f noise as stripes or checkered pattern in the final image.

The Naivemap is useful for checking whether the timelines themselves contain artifacts that have not been cleaned up.

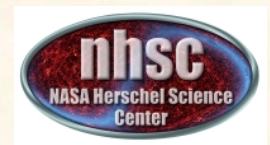

#### **Step 9: Optimal Map-making**

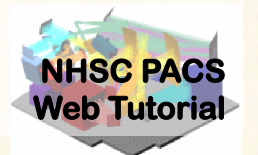

#### Select and execute this block of commands

```
465 print "Running MadMap"
466 madmap = runMadMap(tod, calTree, maxRelError, maxIterations, 0)
467 photMadmapErrors(madmap, mergedFrames, tod, method="hspot")
468 if doPlot:
469 Display(madmap, title="MadMap map")
470 if saveImagesToDisk:
471 FitsArchive().save(outDir + "MADmap_" + camera + ".fits", madmap)
472
```

Both the naive and optimal maps are created with the same call. The last parameter is set to 'True' for naive map and 'False' for optimal map. MADmap uses maximum likelihood and conjugate gradient solvers to find the optimal solution. The parameters maxRelError and maxIterations control both the convergence tolerance and the number of iterations in finding the optimal solution..

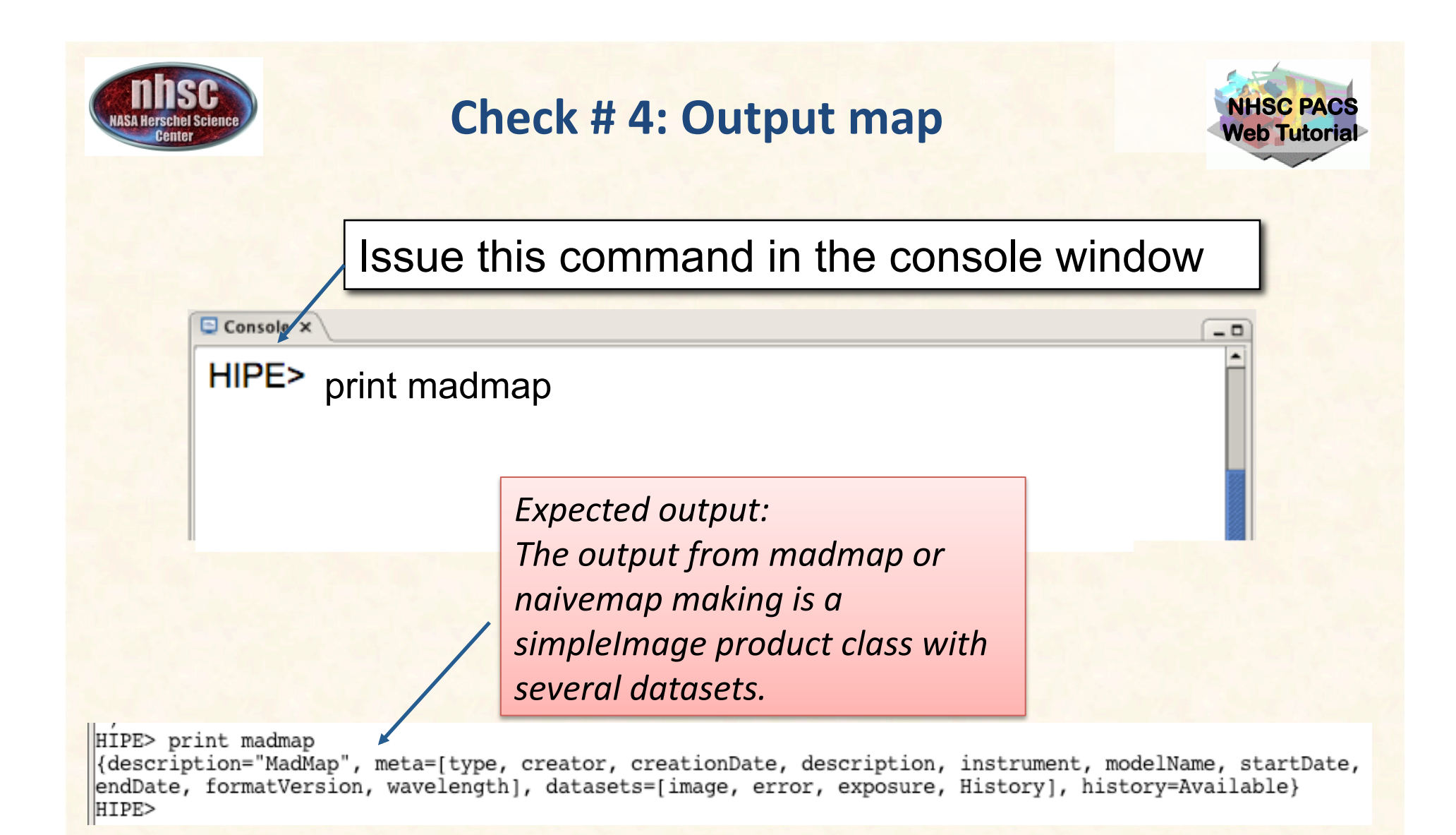

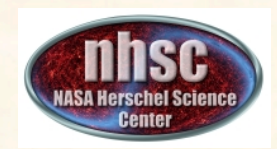

#### **Step 9: Errors for MADmap**

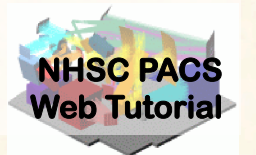

Select and execute this command.

217 218 219

# Add error map
photMadmapErrors(madmap,frames,tod,method="hspot")
#

The error map is generated from the coverage map using the same algorithm used to generate sensitivity estimate in HSpot. See the above reference for details.

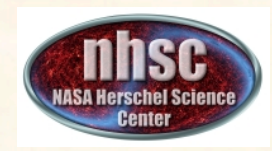

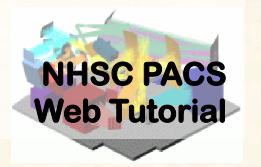

# Correct the final map for point source artifacts

| NASA He                                              | SC<br>In Science<br>Iter                                                                                                    | NHSC PACS<br>Web Tutorial |
|------------------------------------------------------|----------------------------------------------------------------------------------------------------|---------------------------|
|                                                      | Execute the block of lines                                                                                                    |                           |
| 476<br>477<br>478<br>479<br>480<br>481<br>482<br>483 | <pre>if doPGLScorrection:<br/>print "Running point source artifacts correction"<br/>correctedmap = photCorrMadmapArtifacts(mergedFrames, calTree, tod,<br/>if doPlot:<br/>Display(correctedmap, title="PGLS corrected map")<br/>if saveImagesToDisk:<br/>FitsArchive().save(outDir + "correctedmap_" + camera + ".fits",</pre> | , madmap, PGLS_in         |
|                                                      | The doPGLScorrection flag is set at the beginning of the script.<br>the correctedmap variable will contain the artifact free map.                                                                                                    | lf set,                   |

See PDRG for details.

The number of interations for the PGLS algorithm are set in the PGLS\_iterations variable (at the start of the script).

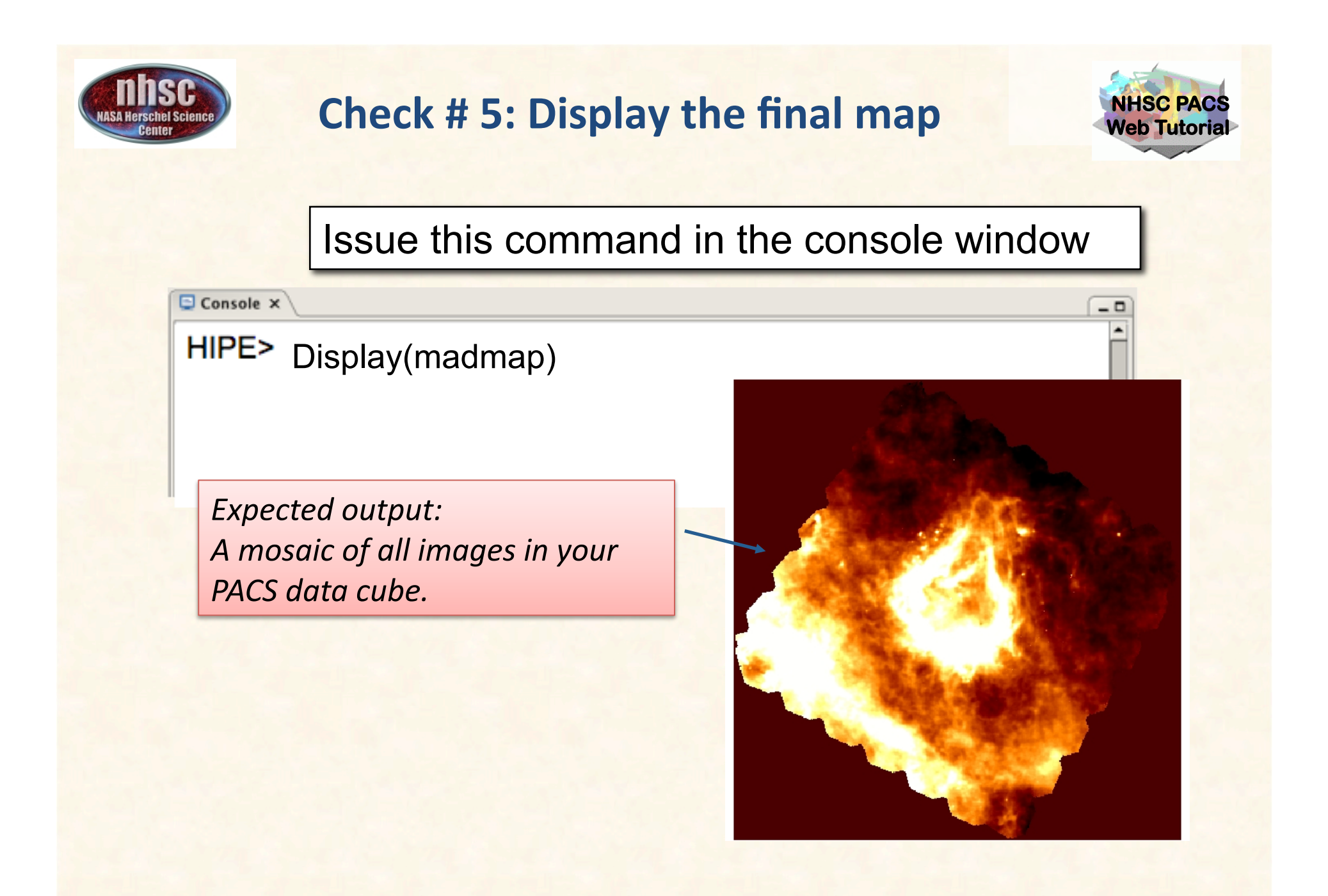